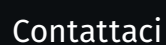

### Assistenza clienti

Per raggiungere l'assistenza clienti per abbonati singoli o utenti presso un'azienda sanitaria, contattare:

#### E-mail

customerservice@uptodate.com

#### Telefono

1.800.998.6374 oppure +1.781.392.2000 Dal lunedì al venerdì, 7:00 – 21:00 (ora standard orientale)

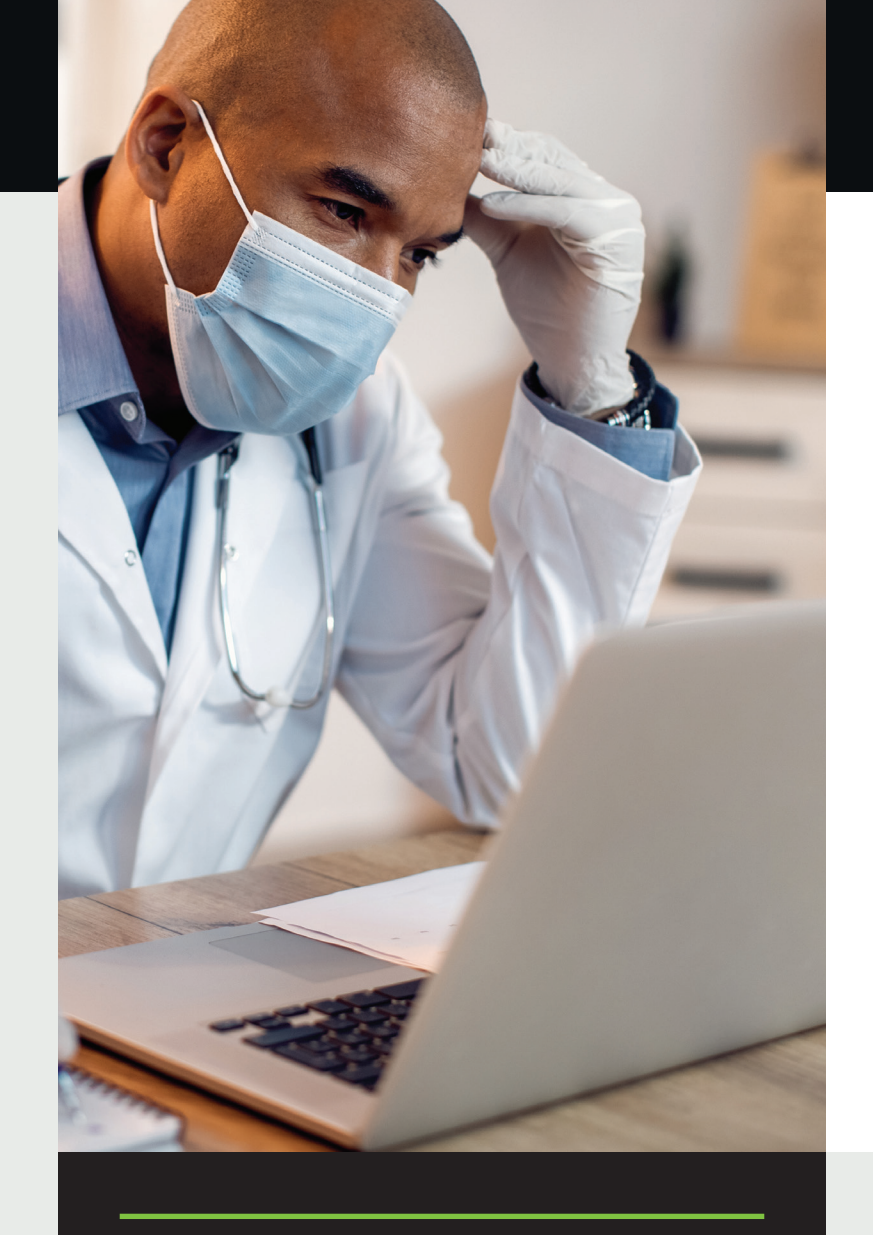

# Guida alla registrazione ad UpToDate<sup>®</sup> per le aziende sanitarie

#### Questa Guida alla registrazione spiega come:

- Registrarsi per un account gratuito
- Accedere ad UpToDate
- Rimanere aggiornati

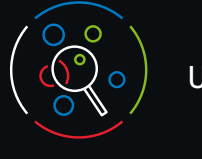

## UpToDate per gli utenti

UpToDate permette di accedere a contenuti clinici evidence-based quando e dove serve.

### La registrazione gratuita ad UpToDate offre:

- Accesso remoto da qualsiasi computer con una connessione Internet.
- Accesso all'app per dispositivi mobili su un massimo di due dispositivi.
- Crediti formativi quando si ricerca un quesito clinico utilizzando UpToDate in loco o da remoto, inclusa la ricerca tramite il proprio dispositivo mobile.
- Cronologia, Più visualizzati, Segnalibri per accedere rapidamente ai contenuti di maggiore interesse.
- Sincronizzazione automatica di Cronologia, Più visualizzati e Segnalibri su tutti i dispositivi utilizzati per accedere ad UpToDate, come un dispositivo desktop o mobile.
- Alert con le notifiche sulle novità quando i topic visualizzati in precedenza vengono aggiornati per includere la discussione di nuovi articoli pubblicati nella letteratura medica.
- La newsletter elettronica quindicinale "Current UpDate" con gli aggiornamenti clinici curati dal nostro team redazionale.

### Suggerimento pratico:

Ogni volta che accedi ad UpToDate, utilizza il link Accedi/ Registrati con il tuo nome utente e la password UpToDate (o tramite sistema CCE) per accumulare crediti formativi e mantenere l'accesso ininterrotto da remoto e su dispositivo mobile.

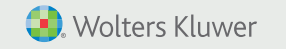

Tutti i diritti riservati.

©2023-2024 UpToDate, Inc. e le sue affiliate e/o licenziatarie.

www.wolterskluwer.com

Marzo 2024 | 000355

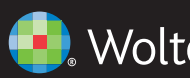

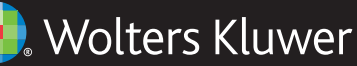

## Mantenere l'accesso

Per mantenere l'accesso ininterrotto ad UpToDate, è necessario confermare l'affiliazione all'azienda sanitaria che ha effettuato l'iscrizione ogni 90 giorni. Per farlo, accedi semplicemente ad UpToDate dalla rete della tua azienda sanitaria ogni volta che utilizzi l'app.

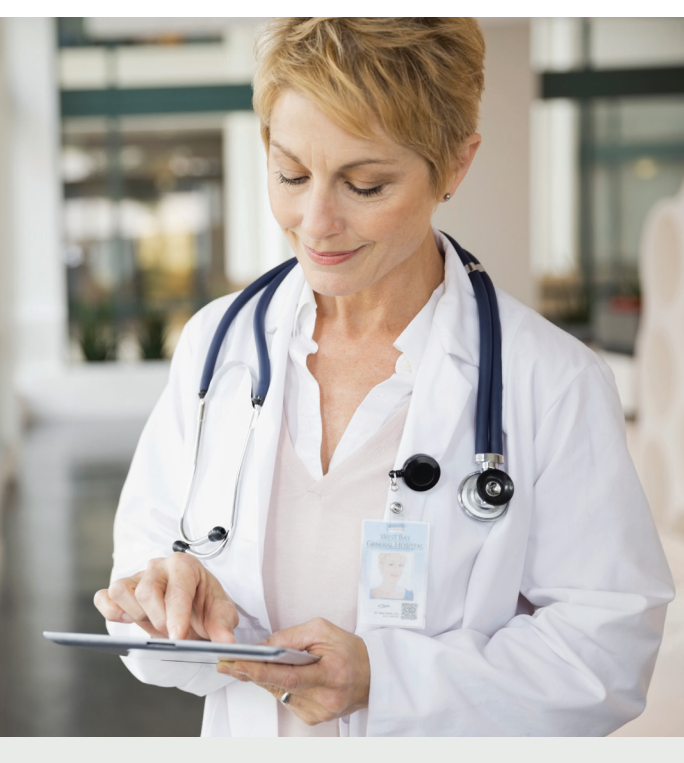

#### Hai il dubbio di non aver effettuato l'accesso ad UpToDate?

Se non visualizzi il tuo nome e i crediti formativi in alto a destra della schermata, fai clic su Accedi/Registrati.

I messaggi e-mail e quelli all'interno dell'applicazione ricorderanno di effettuare l'accesso ad UpToDate dalla rete dell'azienda sanitaria per riverificare l'affiliazione.

## Registrati oggi. È facile e gratuito.

#### Registrati tramite il sistema CCE:

Fai clic sul link UpToDate all'interno del sistema CCE e completa il processo di registrazione (descritto di seguito). Dal sistema CCE è possibile accedere tramite autenticazione Single SignOn.

#### - IN ALTERNATIVA -

Visita uptodate.com/online quando sei all'interno dell'azienda sanitaria e hai effettuato la connessione alla rete dell'organizzazione.

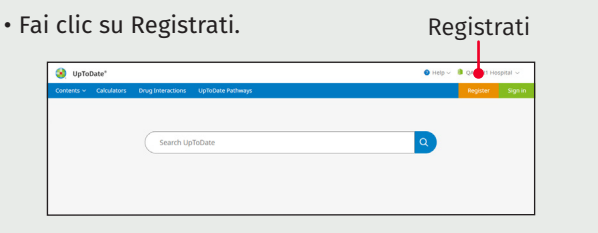

- Compila il modulo di registrazione.
- Completa tutti i campi. Ti verrà richiesto di verificare il tuo indirizzo e-mail. Fai clic su Invia codice di verifica. Un codice di verifica verrà inviato all'indirizzo e-mail inserito nel modulo.
- Nella casella in basso del modulo di registrazione inserisci il codice ricevuto via e-mail. Hai a disposizione 10 minuti per recuperare il codice, inseriscilo, quindi fai clic su Invia codice di verifica.

#### Send New Cod

Check the email account you submitted for a message containing a verification code. If you don't see the email, please check your spam folder. Paste or type the code below The code is valid for 10 minutes. No account data will be saved until the code is accepted. Verification Code

Submit Verification Code

- Specialty Role Create your username and passwor t least 1 number, or r . - \_ 8 # \$ \* 1

Register for an UpToDate account

Already registered? Please log in with your UpToDat username and password.

Last Name

You will need registration

Email

## Verify Password

Invia codice di verifica

- Prendi nota del tuo nome utente e della password.
- Al termine del processo di registrazione, riceverai un'e-mail di conferma da UpToDate con istruzioni su come scaricare l'app per dispositivi mobili.

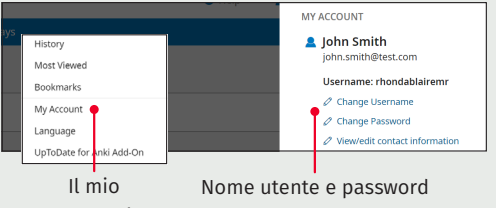

#### account

### Per modificare il tuo nome utente o la password:

- Fai clic sul tuo nome per accedere alle informazioni del tuo account.
- Fai clic su Il mio account
- Fai clic su Modifica nome utente o Modifica password.

### Hai già un nome utente e una password **UpToDate?**

Se disponi già di un nome utente e una password UpToDate tramite un'altra azienda sanitaria o un abbonamento individuale, accedi semplicemente utilizzando le tue credenziali già esistenti.

| Contents v Calculators Drug Interactions UpToDate Pathways | Register Sign in                               |
|------------------------------------------------------------|------------------------------------------------|
| Search LightsDate                                          | Sign in<br>UternameTmail ①<br>Farget userane ? |
|                                                            | Remember me Need help signing in  Continue     |
|                                                            | or Sign in with Microsoft                      |
| Acced                                                      | Sign in Another Wey 🗸                          |

- 1. Visita uptodate.com/login da qualsiasi computer all'interno della rete della tua azienda sanitaria.
- 2. Inserisci il tuo nome utente UpToDate esistente. Fai clic su Continua e inserisci la password. Se stai accedendo tramite un'azienda sanitaria che utilizza l'autenticazione Single Sign-On (SSO), inserisci l'indirizzo e-mail associato alla tua organizzazione.
- 3. Accedi ad UpToDate ogni volta che utilizzi l'app per mantenere i tuoi crediti formativi e le impostazioni del tuo account.

## App per dispositivi mobili UpToDate

Dopo aver effettuato la registrazione, puoi installare l'app UpToDate su un massimo di due dispositivi.

#### Download e installazione

- 1. Cerca "UpToDate" nel tuo app store.
- 2. Apri l'app per dispositivi mobili UpToDate e accedi con il tuo nome utente e la

password UpToDate. È sufficiente farlo solo una volta in quanto l'app ricorderà il tuo nome utente e la password.

### Mobile web, senza installazione

Apri semplicemente il browser del tuo dispositivo mobile, vai su www.uptodate.com e fai clic su Accedi nell'angolo in alto a destra. L'esperienza di navigazione è uniforme su tutte le piattaforme per dispositivi mobili, ed è:

- · Ottimizzata per schermi di piccole dimensioni e tablet
- Intuitiva e di facile navigazione

#### Hai dimenticato il nome utente o la password?

- Nella casella Accedi, fai clic su "Ho dimenticato il nome utente o la password"
- Riceverai un'e-mail contenente il tuo nome utente e un link per reimpostare la password

## UpToDate MobileComplete<sup>™</sup>

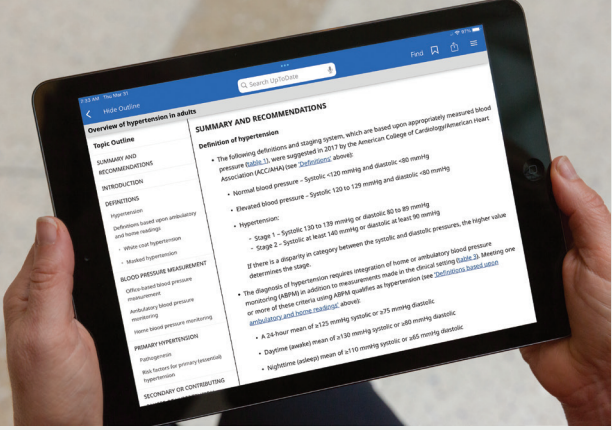

Verifica con la tua azienda sanitaria se MobileComplete è incluso nel tuo abbonamento.

UpToDate MobileComplete consente agli utenti UpToDate registrati di scaricare i contenuti completi di UpToDate sul proprio dispositivo iOS<sup>®</sup> o Android<sup>™</sup>.

Questo consente di accedere ai contenuti di UpToDate quando la connessione Internet è limitata o assente.

 Ricerca di raccomandazioni evidence-based all'interno dell'intero database UpToDate ovunque ci si trovi, anche offline.

· Gli aggiornamenti dei contenuti possono essere scaricati e applicati in background quando il dispositivo è connesso a una rete Wi-Fi.